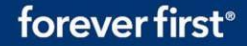

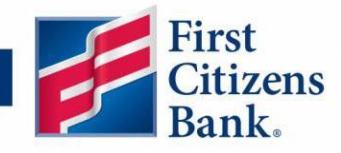

## **Digital Banking Domestic Wire Recipient Update Guide**

The instructions below will help you update a domestic wire recipient to ensure that all required address information has been entered in the system and the recipient is available for wire initiation.

## **Domestic Wire Recipient Management**

## **Recipient Management**

Access the Manage Recipients page under the Business Services tab on the left navigation menu. Recipients can be added, deleted, or edited on this screen. Note: once a recipient is updated, any templates that recipient is linked to will also be updated with the most current, saved recipient information.

## **Updating the Recipient**

- 1. Search for a specific recipient by typing in their name in the "Search recipient" field on the upper right of the page.
- 2. Click on the ... icon under the "Actions" column on the far right of the screen.
- 3. Select "Edit" to update the recipient information.

| €<br>≥ <sup>3</sup> | Accounts<br>Message Center                                                                                                    | Manage Recipients |                 |                            |
|---------------------|----------------------------------------------------------------------------------------------------|-------------------|-----------------|----------------------------|
| ≓<br>Ž              | Payments & Transfers $\qquad \qquad \qquad \qquad \qquad \qquad \qquad \qquad \qquad \qquad \qquad \qquad \qquad \qquad \qquad \qquad \qquad \qquad \qquad$ | New Recipient     |                 | Search recipients          |
| ₿                   | Business Services                                                                                                    | Name 🗠            | Email Address 🗠 | Number of Accounts Actions |
|                     | Manage Users                                                                                                    | ABC Supply        |                 | 1 2                        |
|                     | Manage Recipients                                                                                                    | , be supply       |                 |                            |
|                     | Set Approval Alerts                                                                                                    | ACC Page 8        |                 | 3 📥 Edit                   |
|                     | Positive Pay                                                                                                    | ACC Topic Topical |                 | Delete<br>Payment History  |
|                     | Fee Schedule                                                                                                    |                   |                 |                            |

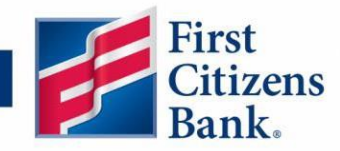

4. Complete the address fields that are highlighted below. Then click on "Save Recipient".

| Edit ABC Supply   |              |                            |                          |                          |  |  |
|-------------------|--------------|----------------------------|--------------------------|--------------------------|--|--|
| Display Name *    |              | Email Address              | Send email notifications | Send email notifications |  |  |
| Accounts (1)      |              |                            | + Add account            | ^                        |  |  |
| Account           | Payment Type | Financial Institution (FI) | Routing Number           |                          |  |  |
| Checking - *2312  | Wire Only    | First Citizens Bank        | 053100300                |                          |  |  |
| Recipient Details |              |                            |                          | ^                        |  |  |
| Wire Name * 💿     |              | ACH Name 💿                 | ACH ID ③                 |                          |  |  |
| ABC Supply        |              |                            |                          |                          |  |  |
| Country           |              | Address 1                  | Address 2                |                          |  |  |
| United States     | $\sim$       |                            |                          |                          |  |  |
| City              |              | State                      | ZIP                      |                          |  |  |
|                   |              | Select State               | $\sim$                   |                          |  |  |
| Templates (4)     |              |                            |                          | ~                        |  |  |
|                   |              |                            | 4                        |                          |  |  |
|                   |              |                            | Cancel Save Recipient    |                          |  |  |

5. If there are any missing required fields, they will be indicated with a red box. An error message with details will appear at the top of the page. See example below:

| Recipient Errors Address 1: This field is required |              |                            |        |                      |                     |  |  |
|----------------------------------------------------|--------------|----------------------------|--------|----------------------|---------------------|--|--|
| Display Name *                                     | E            | mail Address               |        | Send email notificat | ions                |  |  |
| Accounts (1)                                       |              |                            |        |                      | + Add account \land |  |  |
| Account                                            | Payment Type | Financial Institution (FI) |        | Routing Number       |                     |  |  |
| Checking - *2312                                   | Wire Only    | First Citizens Bank        |        | 053100300            | :                   |  |  |
| Recipient Details                                  |              |                            |        |                      | ^                   |  |  |
| Wire Name * 📀                                      | A            | CH Name 💿                  |        | ACH ID ③             |                     |  |  |
| ABC Supply                                         |              |                            |        |                      |                     |  |  |
| Country *                                          | A            | .ddress 1 *                |        | Address 2            |                     |  |  |
| United States                                      | $\sim$       |                            |        |                      |                     |  |  |
| City *                                             | Si           | tate *                     |        | ZIP *                |                     |  |  |
| Raleigh                                            |              | North Carolina             | $\sim$ | 27601                |                     |  |  |

First Citizens Bank, Member FDIC

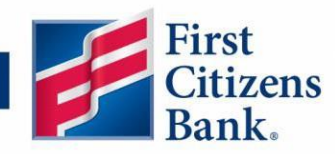

6. If the recipient is linked to any templates, a message will pop up informing you that the changes made will be applied to those templates.

| (                                                                        | )<br>×                            |  |  |  |  |
|--------------------------------------------------------------------------|-----------------------------------|--|--|--|--|
| Payment Templat                                                          | Payment Templates will be Updated |  |  |  |  |
| Changes made to this Recipient will update all linked Payment Templates. |                                   |  |  |  |  |
| Cancel                                                                   | ОК                                |  |  |  |  |
|                                                                          |                                   |  |  |  |  |

7. The Recipient Saved message will appear confirming that the recipient has been successfully updated.

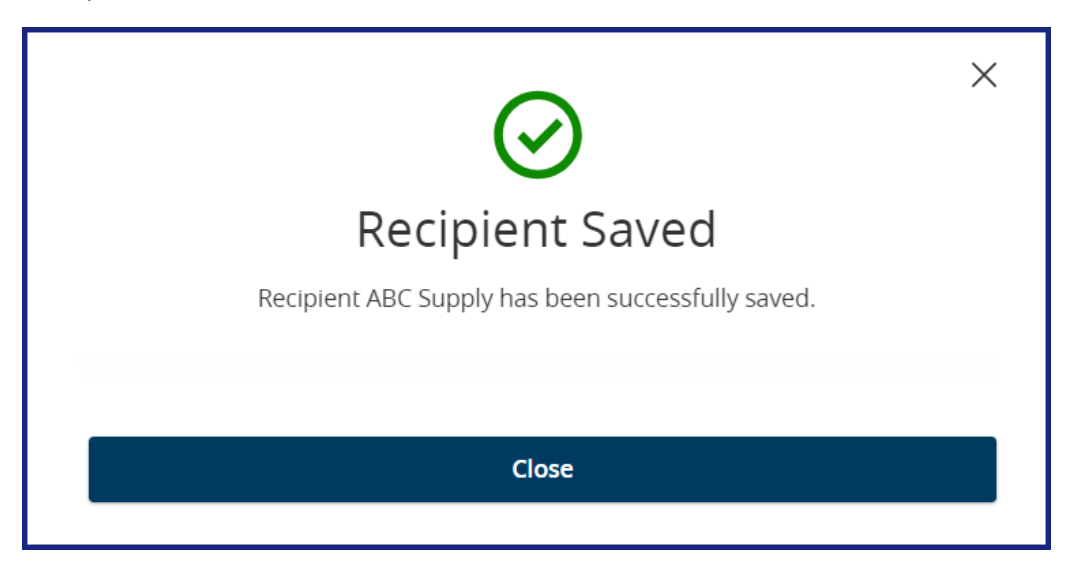